# Embarquez dans l'application de votre port !

**FALCO**<sup>®</sup>

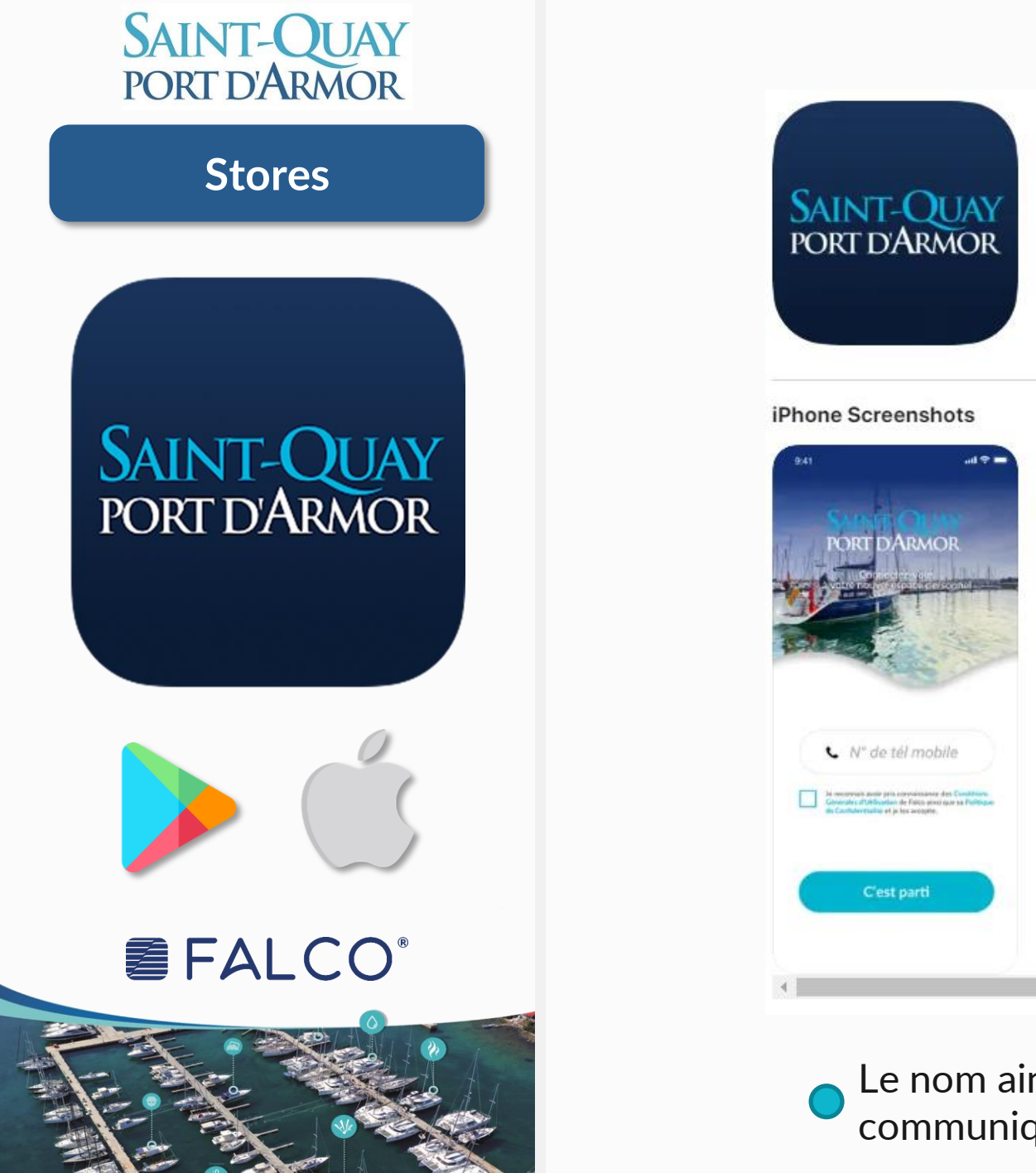

#### Embarquez dans l'application de votre port !

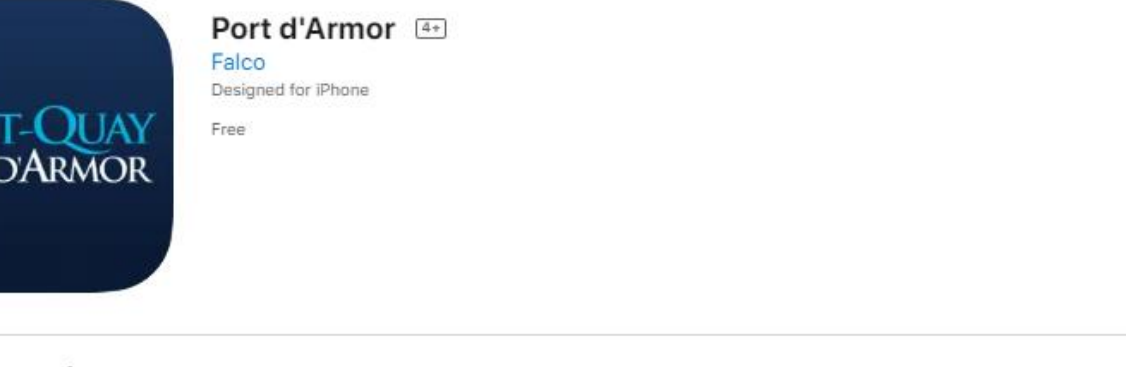

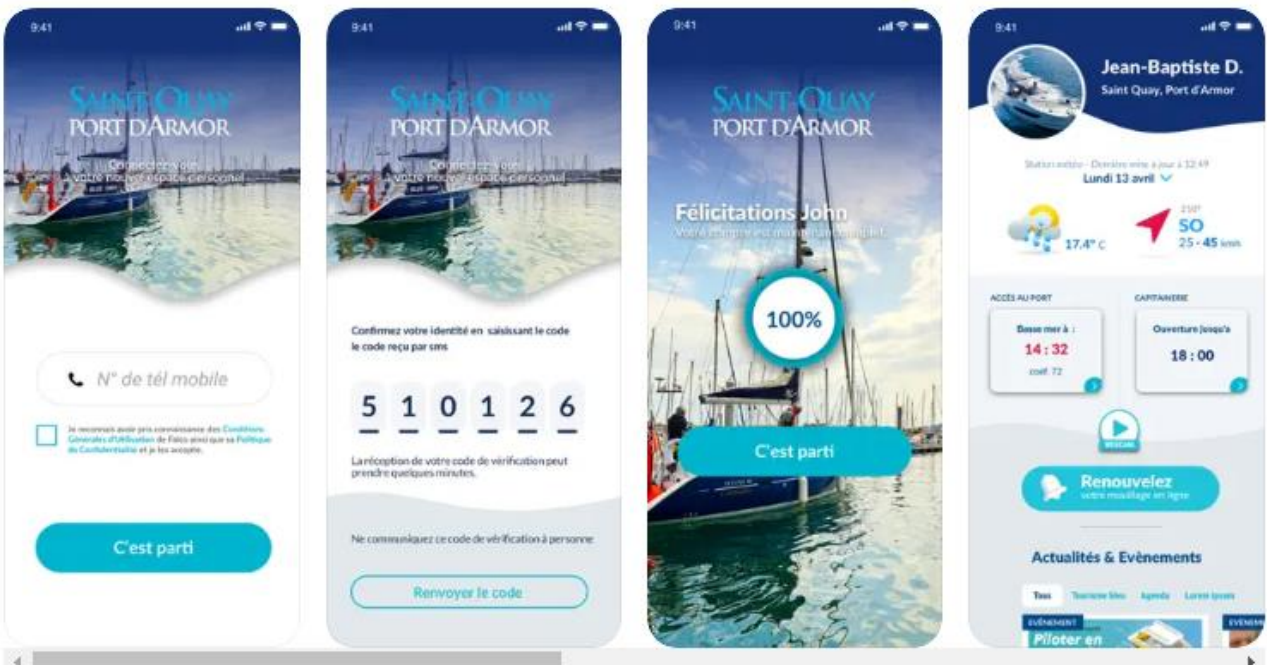

Le nom ainsi que le lien de votre application vous sera communiqué par votre Capitainerie. SAINT-QUAY PORT D'ARMOR Page Accuei FALCO'

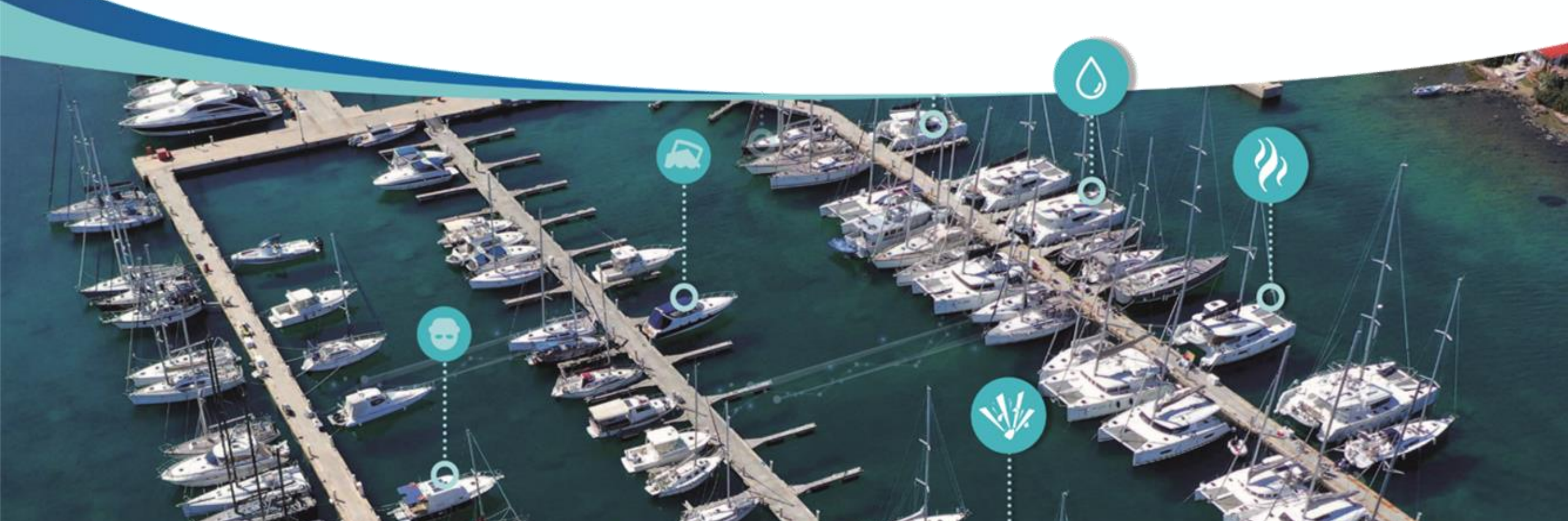

olivierboater

Plaina mar i

22:01

Actualités

Très bonne anné

0

Mercredi 25 ianvie

**MNT-QUAY** 

**VOUS INFORME** 

NO Bingeuds

Arrupit demail

9:00

-

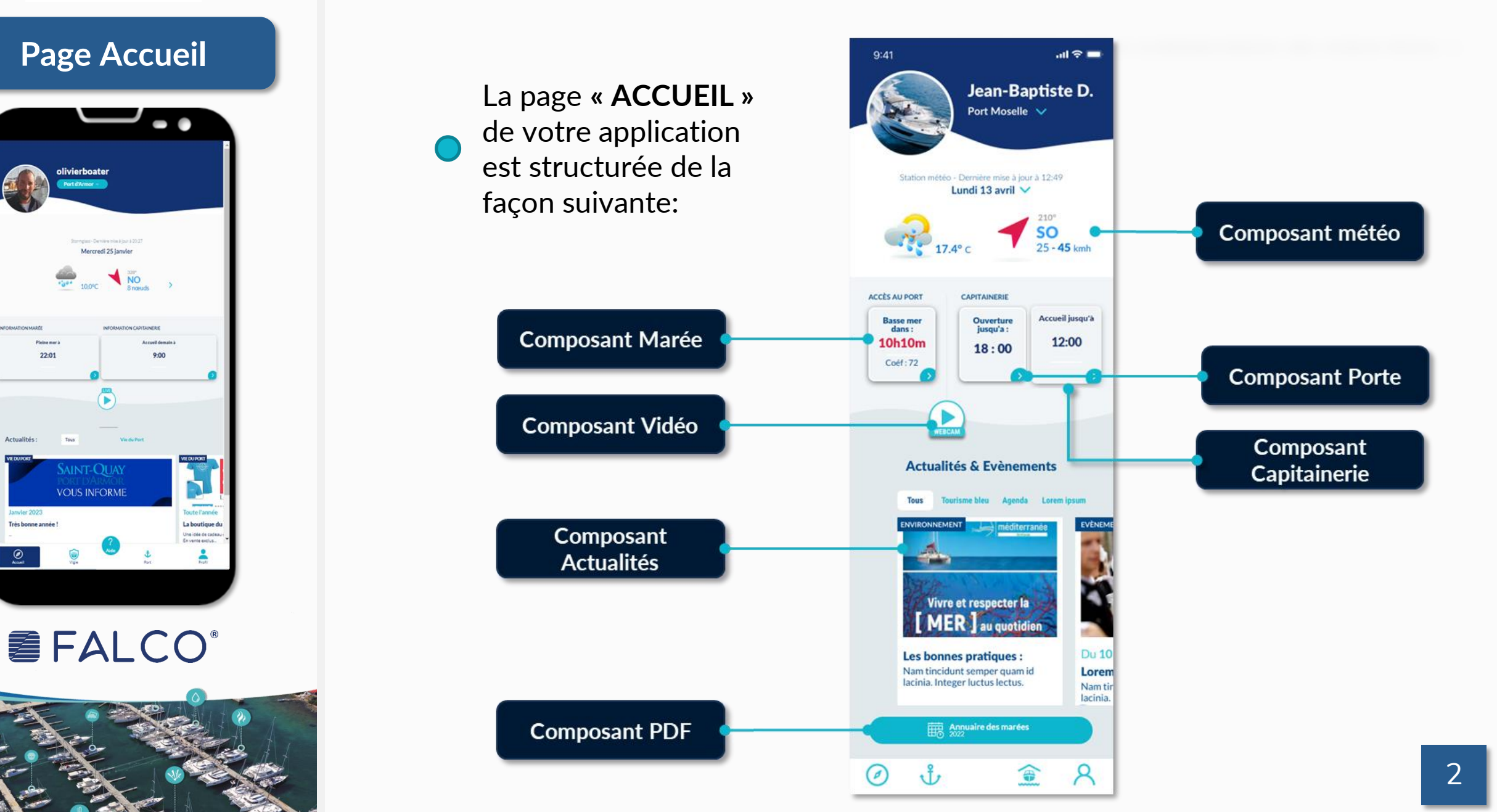

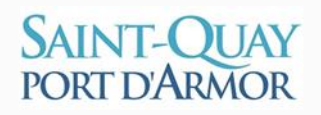

#### Page Accueil

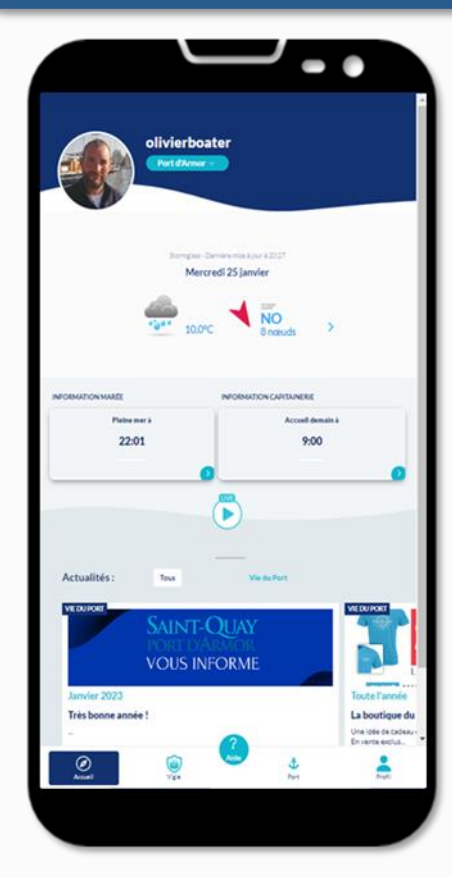

## **FALCO**<sup>®</sup>

#### Composant Météo

Consultez régulièrement les prévisions météos pour préparer votre navigation sans devoir vous déplacer à la Capitainerie.

Les horaires des marées sont donnés en temps réel mais également avec une prévision sur

3 jours.

Composant Marée

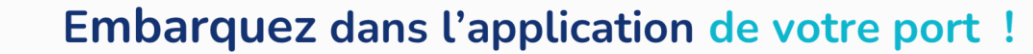

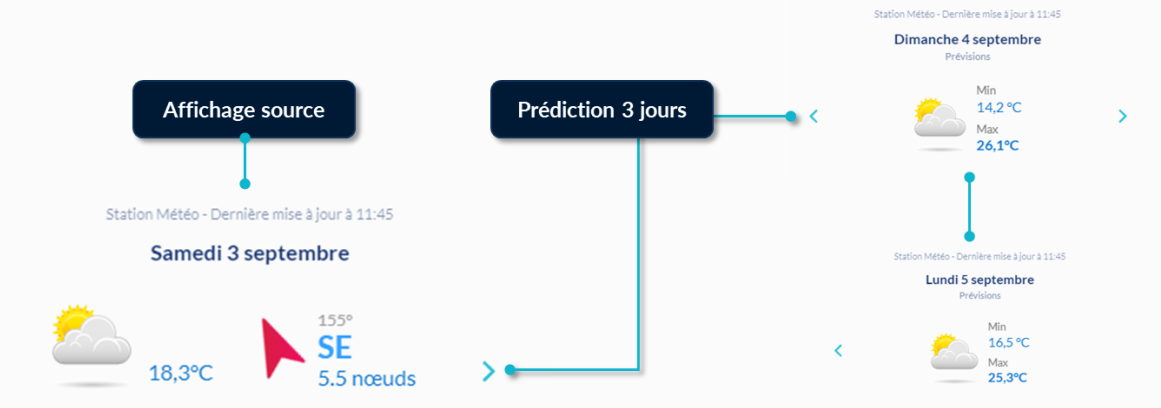

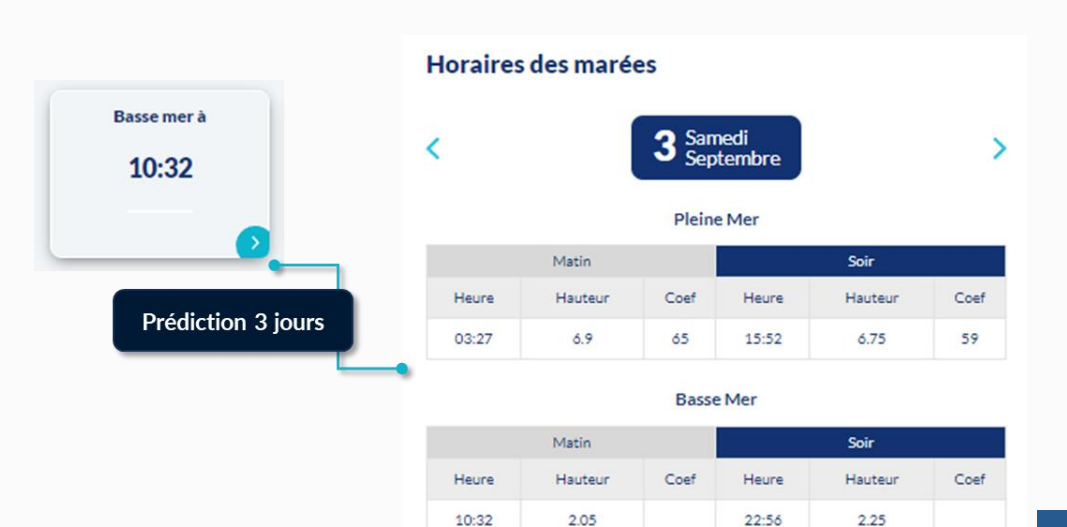

### Composant Porte

#### Page Accueil

SAINT-QUAY

PORT D'ARMOR

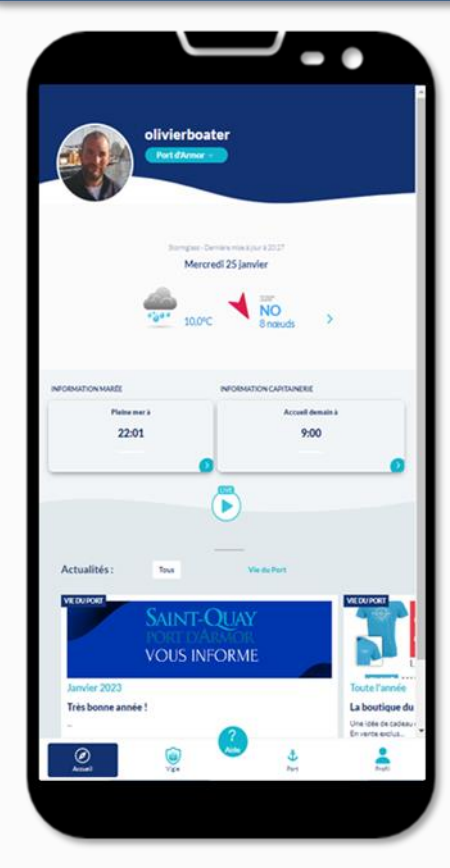

# FALCO<sup>®</sup>

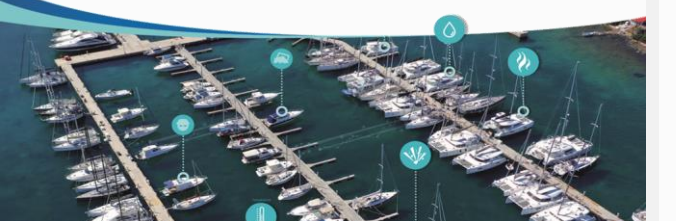

Cette fonctionnalité concerne les ports disposant d'écluses, sas, etc.

#### Composant Capitainerie

Cette fonctionnalité vous permet :

- de connaître l'amplitude horaire hebdomadaire.
- de contacter la Capitainerie par différents canaux (mail, téléphone).
  - de contacter les numéros d'urgence/utiles définis par le port par différents canaux (mail, téléphone)

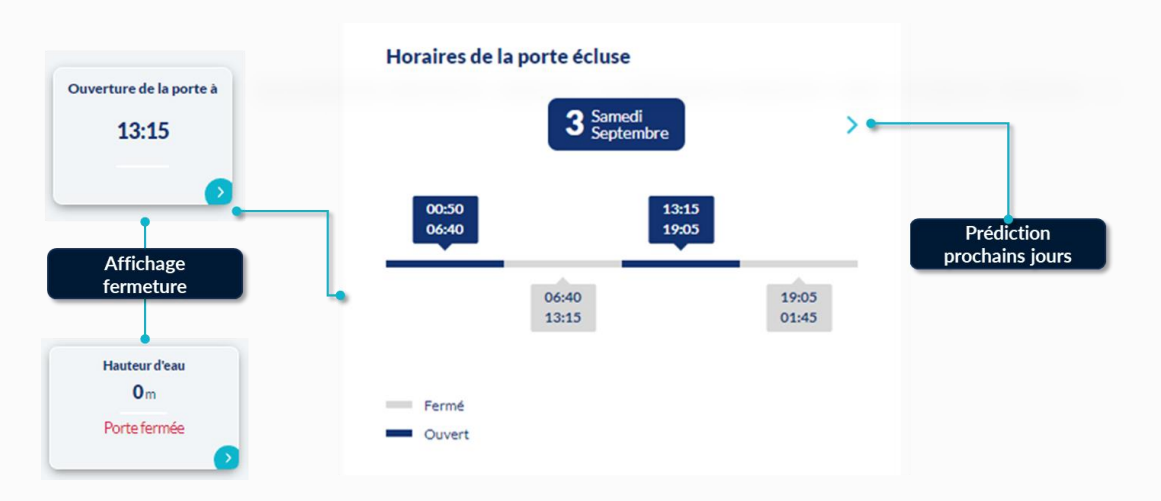

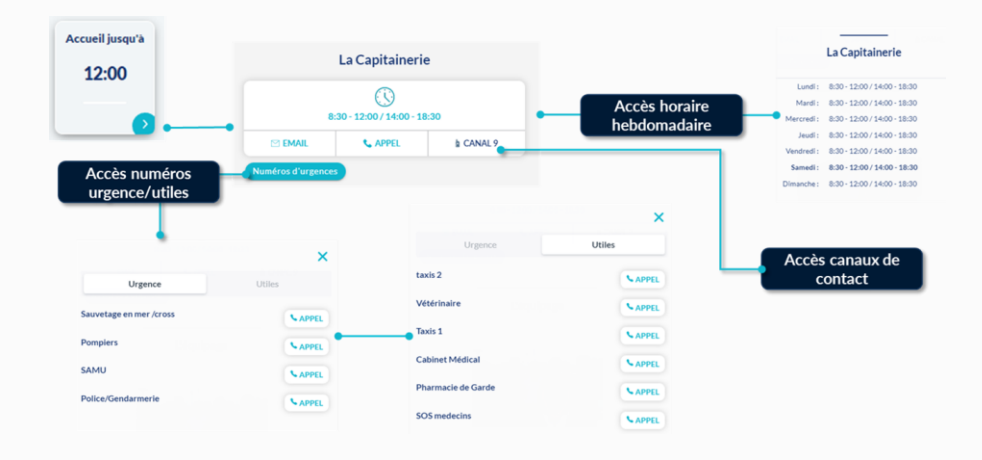

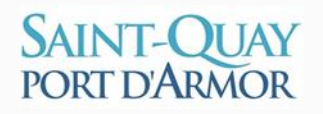

#### Page Accueil

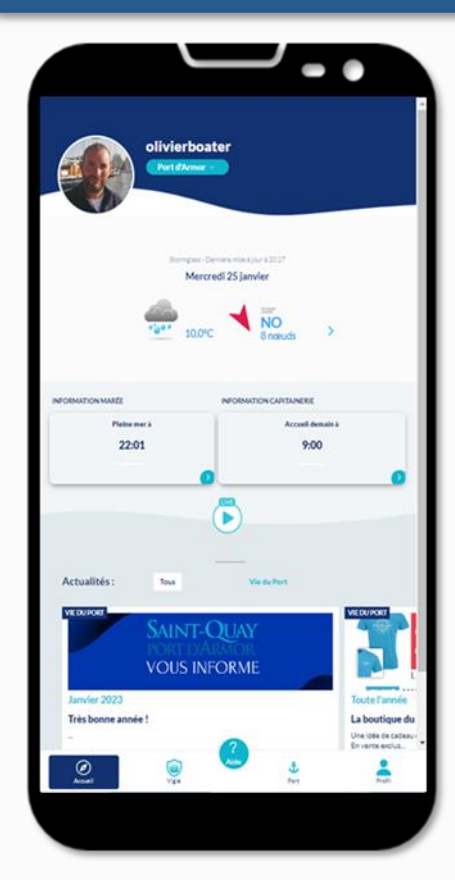

# **FALCO**°

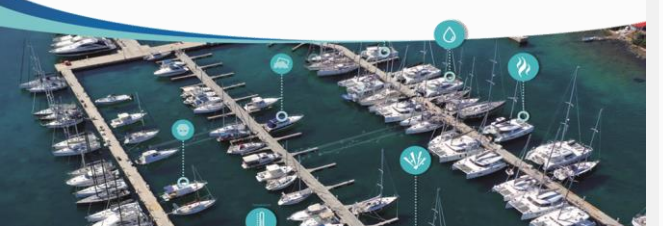

Composant Vidéo

Cette fonctionnalité vous permet de consulter l'ensemble des contenus vidéos diffusés par votre port: webcam, film promotionnel,...

#### **Composant Actualités**

La capitainerie vous informera des événements présents et à venir dans votre port. Vous serez également notifié sur les alertes relatives à la sécurité de votre port (Avurnav, BMS,...)

# 50 20<sup>2</sup>

Soutenez la SNSM et votre association locale des plaisanciers

SNSM Côte d'Amour Vos dons sont précieux ! Du 1er juillet au 31 août, les 62 bénévoles de la SNSM...

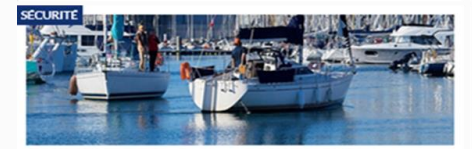

Mercredi 7 décembre 2022

Appel à la vigilance

La gendarmerie nous informe que des vols de moteurs d'annexes ont été commis à bord de voiliers dans...

#### Embarquez dans l'application de votre port !

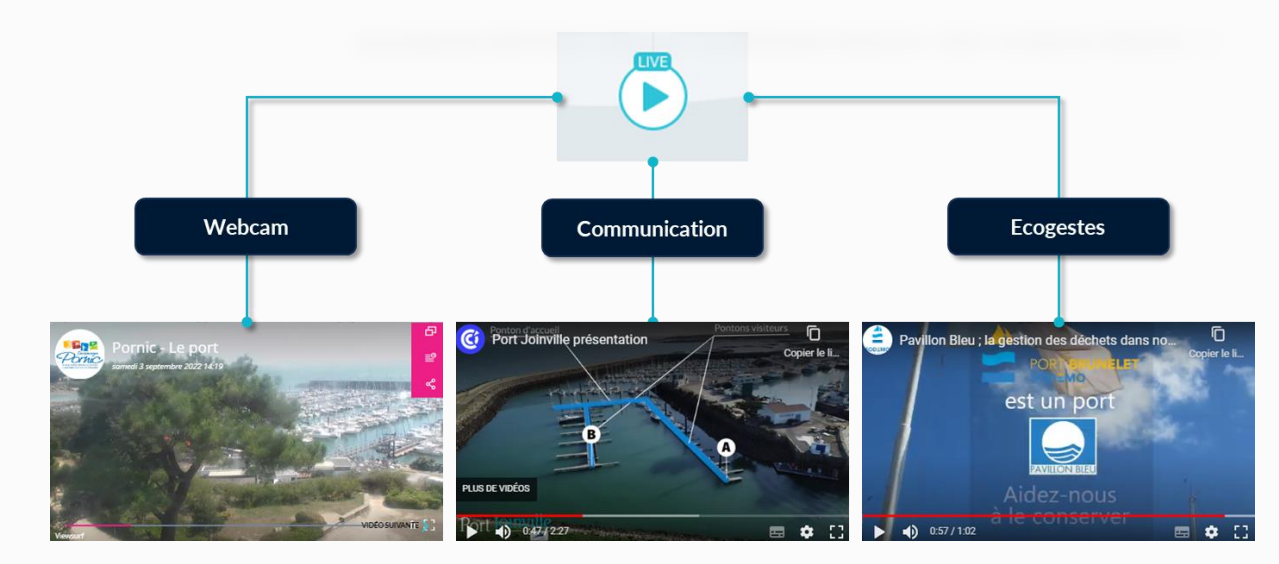

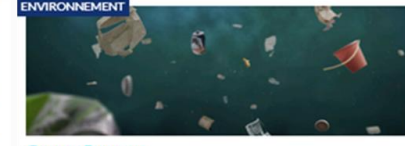

**Gestes Propres** 

L'impact des déchets sur la biodiversité

Connaissez-vous l'impact des déchets abandonnés sur la biodiversité ?Découvrez le nouveau film de @g...

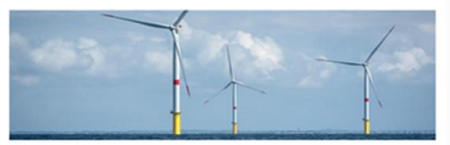

Le parc éolien de Saint-Nazaire accessible à la navigation

Depuis ce 1er janvier 2023, il est à nouveau possible de naviguer dans les 78 km² accueillant le par…

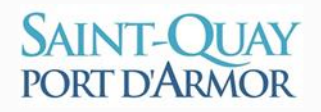

#### Page Accueil

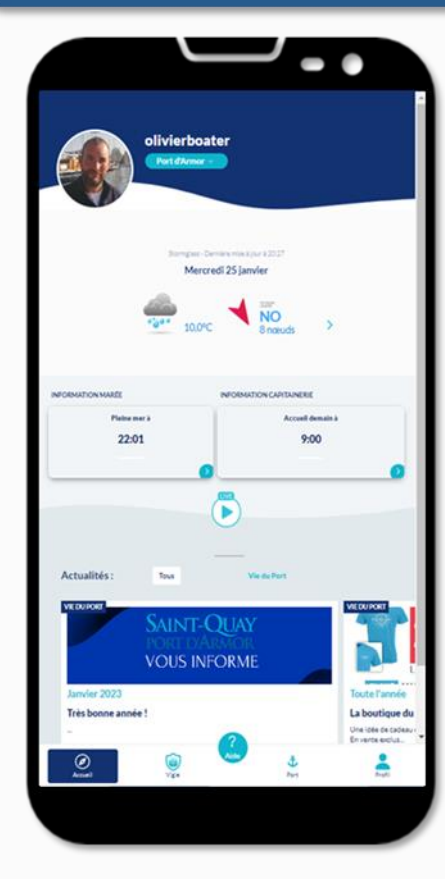

**FALCO**°

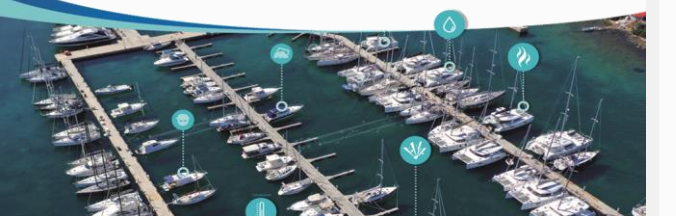

Composant PDF

#### Embarquez dans l'application de votre port !

Diverses informations du port (tarifs du port, annuaire des marées...) sont disponibles grâce à ce composant qui vous redirige vers un fichier PDF accessible depuis votre navigateur.

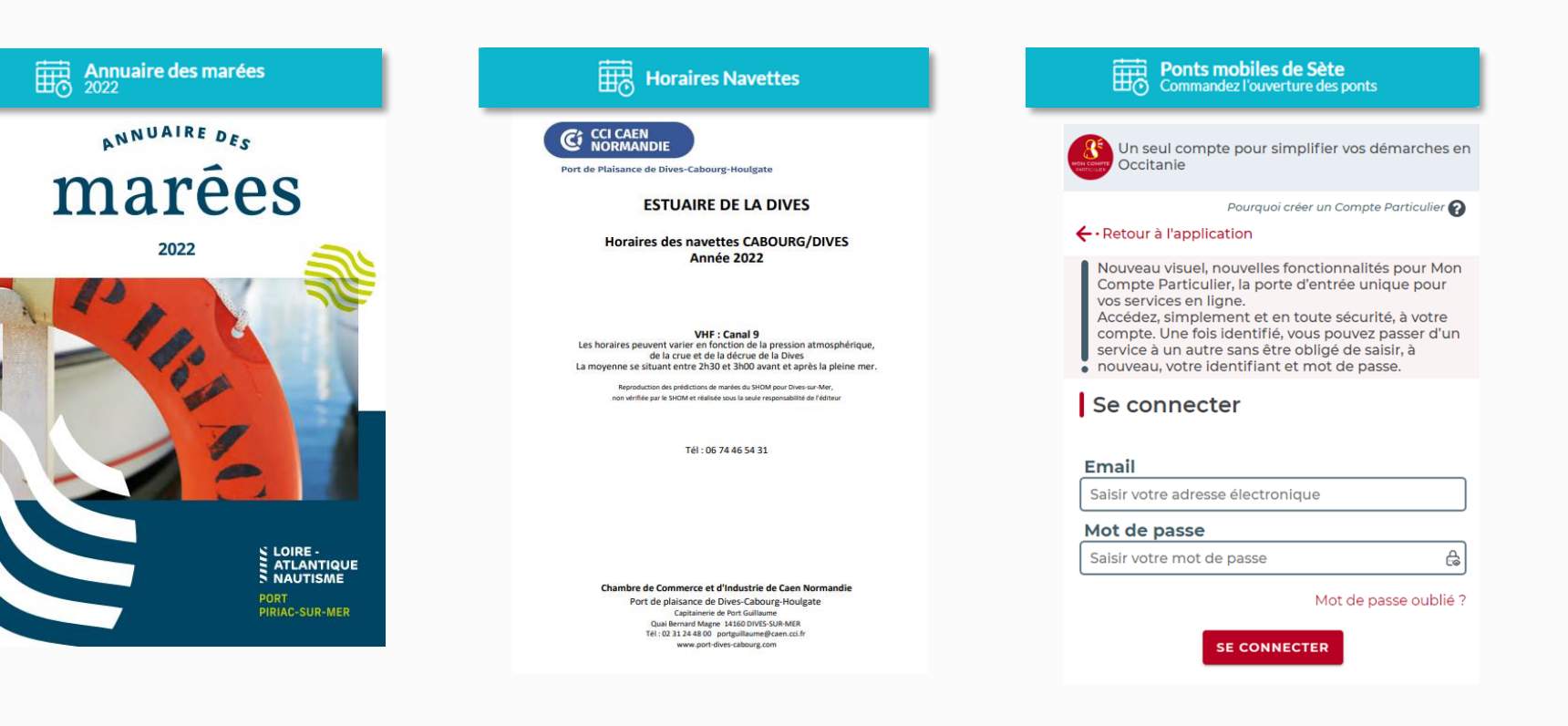

# SAINT-QUAY PORT D'ARMOR Page Port

FALCO'

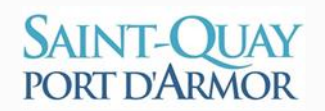

#### Page Port

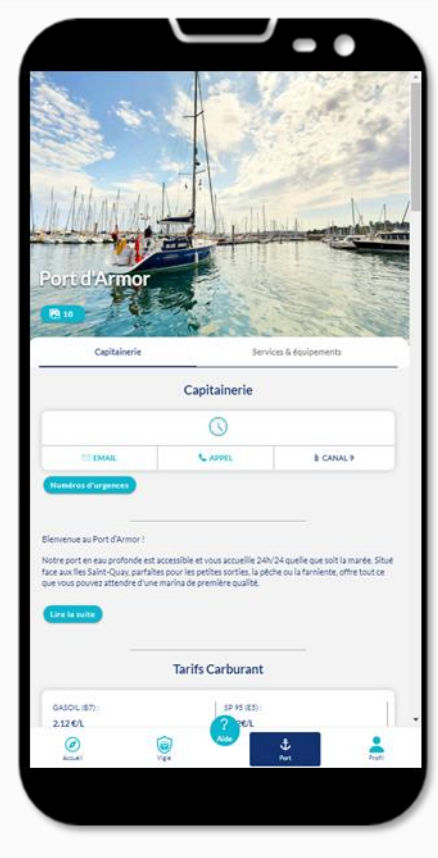

**FALCO**°

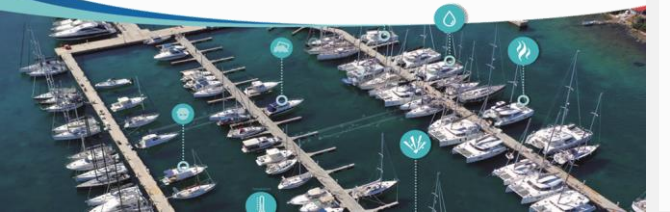

La page « **PORT** » de votre application est structurée de la façon suivante:

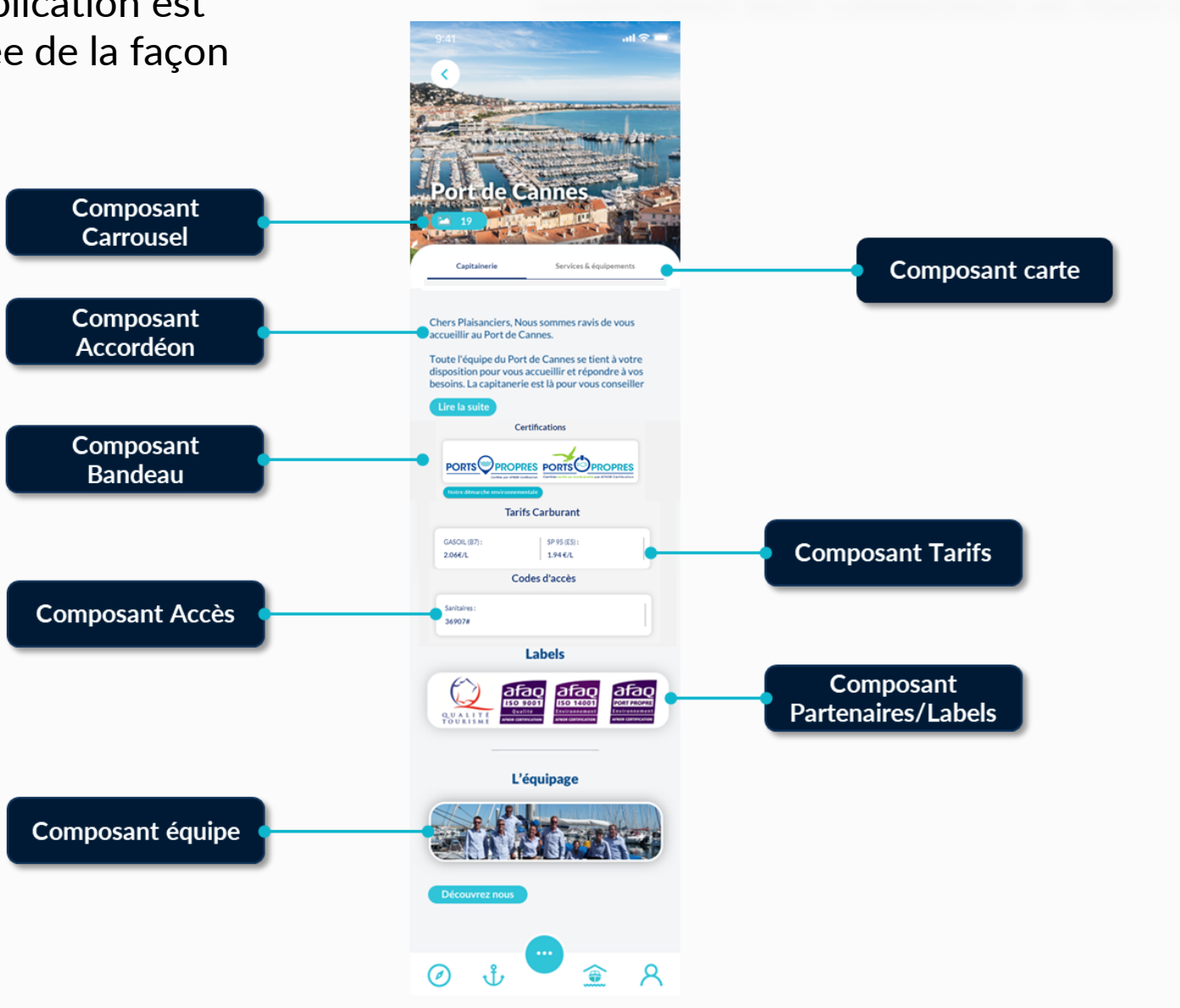

#### Page Port

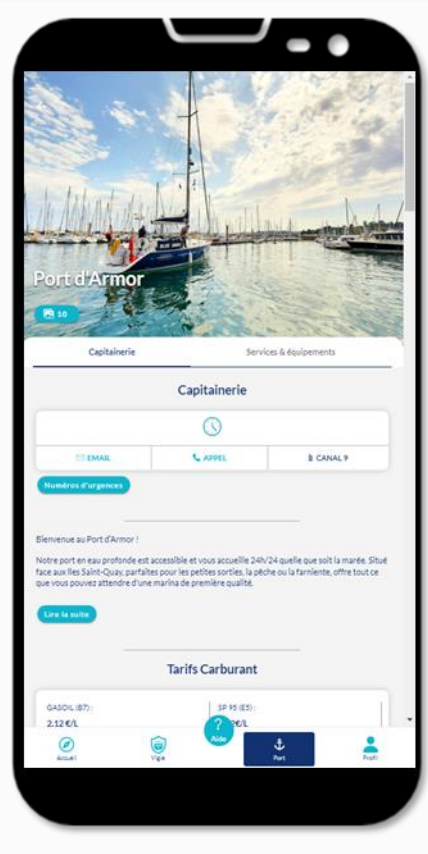

## **FALCO**<sup>®</sup>

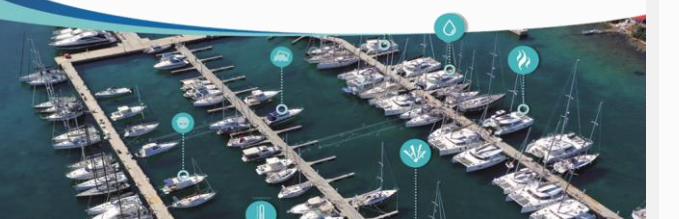

#### Composant Carrousel

Vous avez accès à un diaporama complet du port présentant les infrastructures, équipements, services,...

#### Composant Carte

Ce composant vous permet de visualiser l'emplacement de l'écosystème du port et d'ouvrir des vignettes interactives afin:

- d'obtenir plus d'informations sur l'organisation du port
- de contacter les prestataires par mail/téléphone

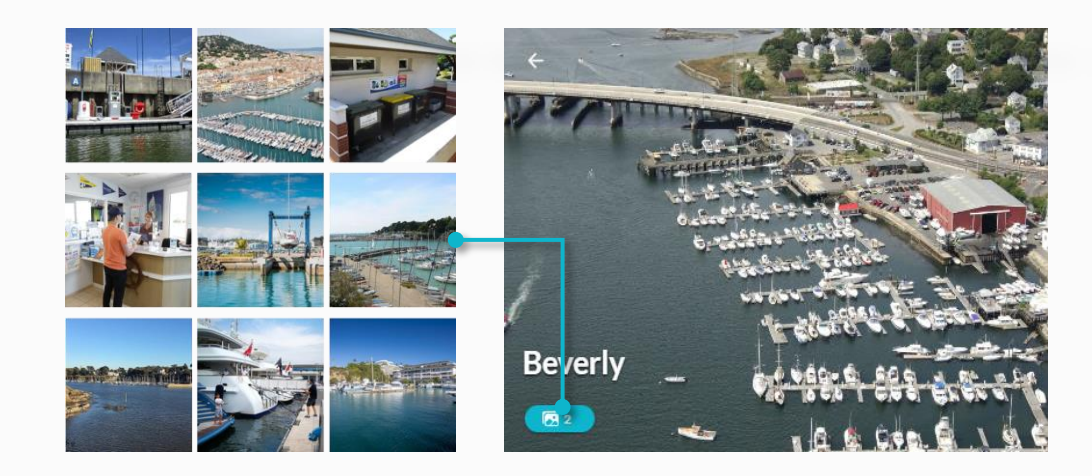

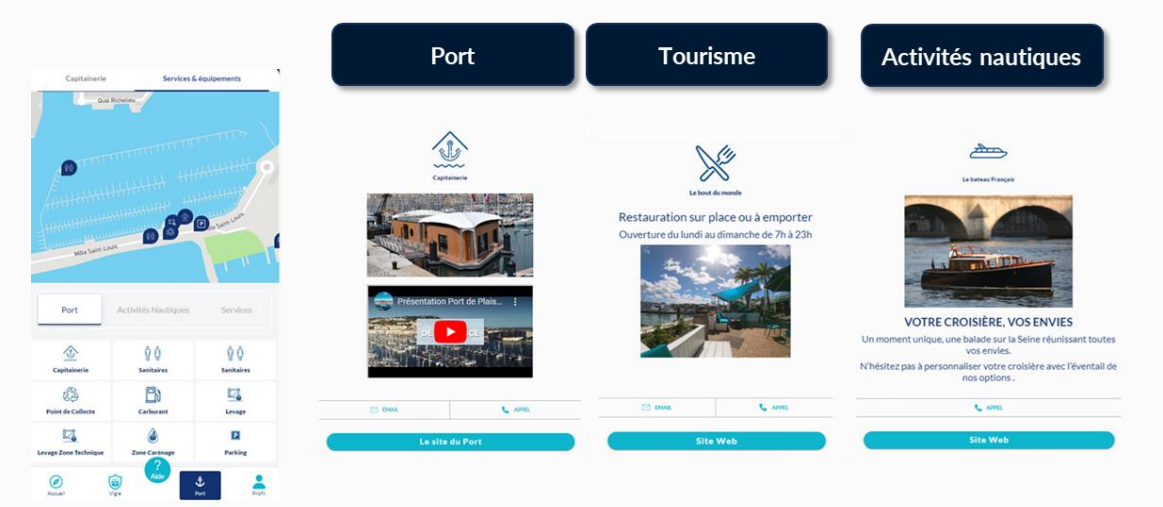

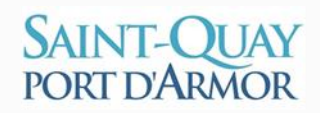

#### Page Port

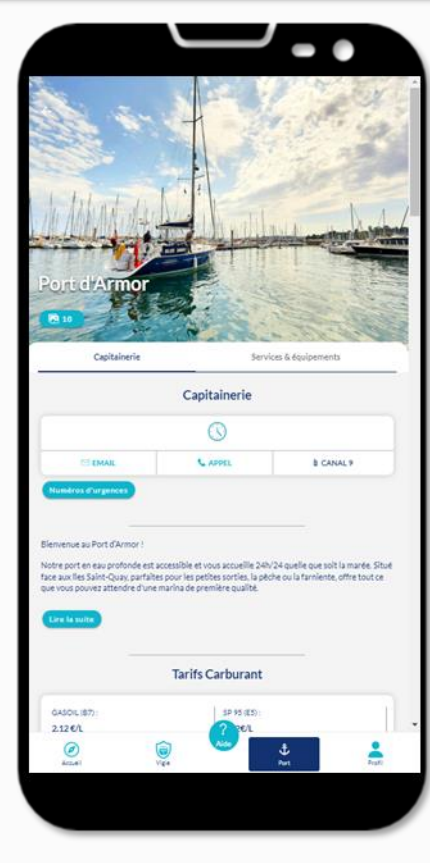

**FALCO**<sup>®</sup>

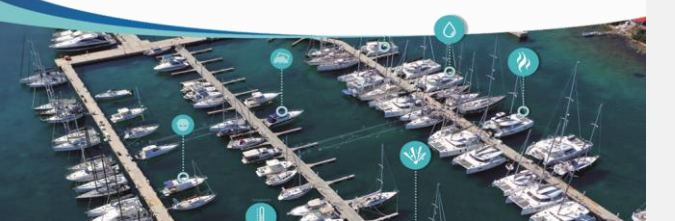

#### Composant Accordéon

Ce composant vous apporte un premier niveau d'information (présentation,

- fonctionnement,...).
  - Un second niveau d'information encore plus détaillé est accessible depuis le bouton déroulant

#### Composant Équipe

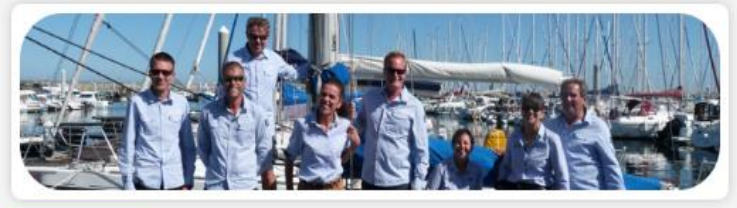

Voici l'équipage de votre port qui se mobilise toute

réussie possible! Ce composant vous permet ainsi de

mieux vous les présenter en précisant leurs fonctions.

l'année pour que votre séjour/escale soit la plus

#### Embarquez dans l'application de votre port !

Bienvenue au port de plaisance de Dives-Cabourg-Houlgate

Le Site du Port

#### Lire la suite

Bienvenue au port de plaisance de Dives-Cabourg-Houlgate

Le Site du Port

Situé dans le Calvados, sur les communes de Dives-sur-Mer et Cabourg, le port de plaisance est naturellement abrité derrière un cordon dunaire.

Son bassin de plaisance d'une capacité de 560 places, et sa zone de 120 mouillages organisée, permettent de proposer différentes formules de location.

Une équipe dynamique, disponible et à votre écoute, vous accueille tous les jours de l'année. Le port est équipé d'infrastructures récentes, modernes et de qualité pour répondre au mieux à vos besoins.

Alors, n'hésitez pas à prendre contact avec nous pour obtenir davantage de renseignements.

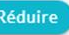

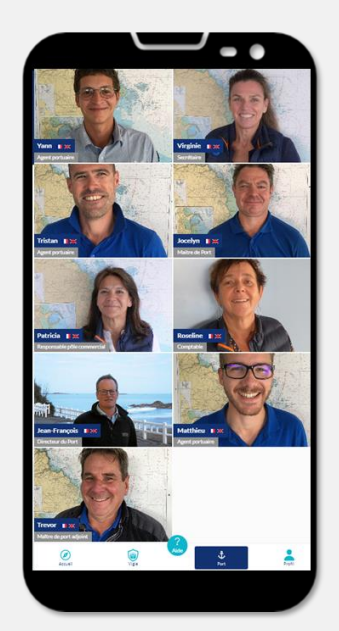

#### Page Port

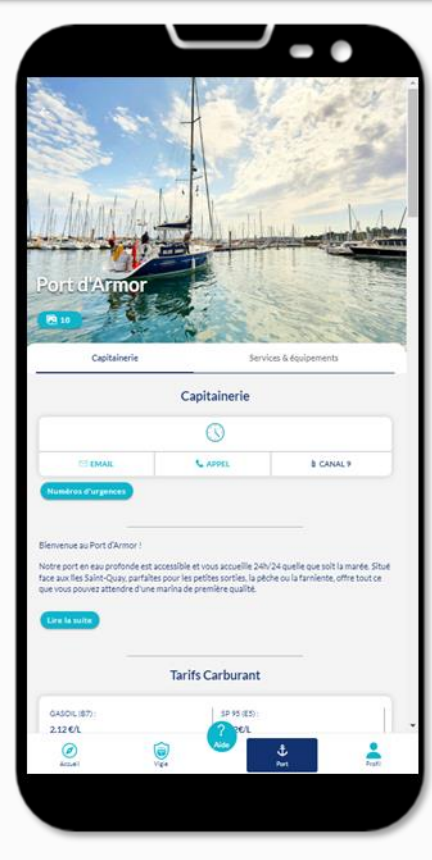

# **FALCO**°

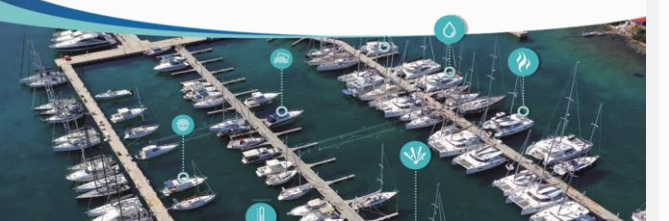

Cette fonctionnalité vous permet en cliquant sur le bouton d'accéder à des documents PDF et des pages web des partenaires du port.

**Composant Bandeau** 

#### Embarquez dans l'application de votre port !

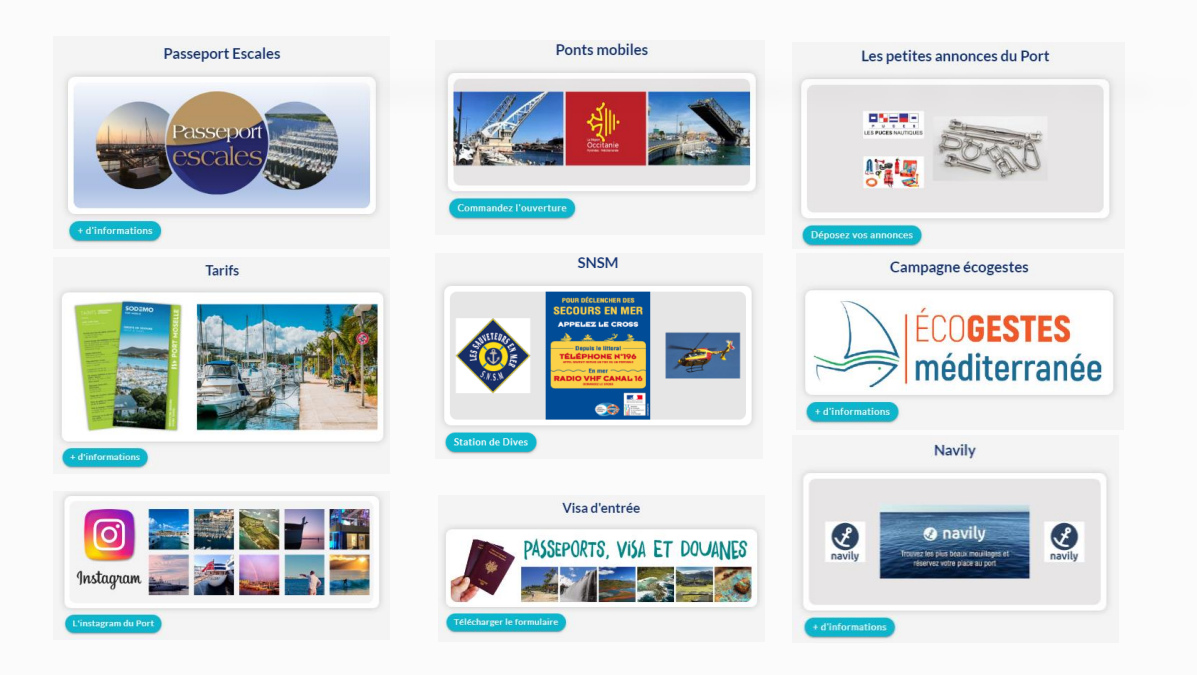

#### Composant Tarifs & Accès

Votre port met à jour sur votre application les différentes informations utiles pour votre séjour/escale (prix carburant, code d'accès,...)

| Tarifs Carburant         |                          |  |  |
|--------------------------|--------------------------|--|--|
| GASOIL (B7) :<br>2.06€/L | SP 95 (E5) :<br>1.94 €/L |  |  |
| Codes d'accès            |                          |  |  |
| Sanitaires :<br>3507     | Pontons :<br>3661        |  |  |

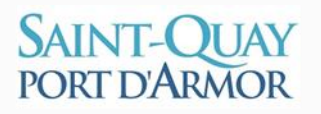

#### Page Port

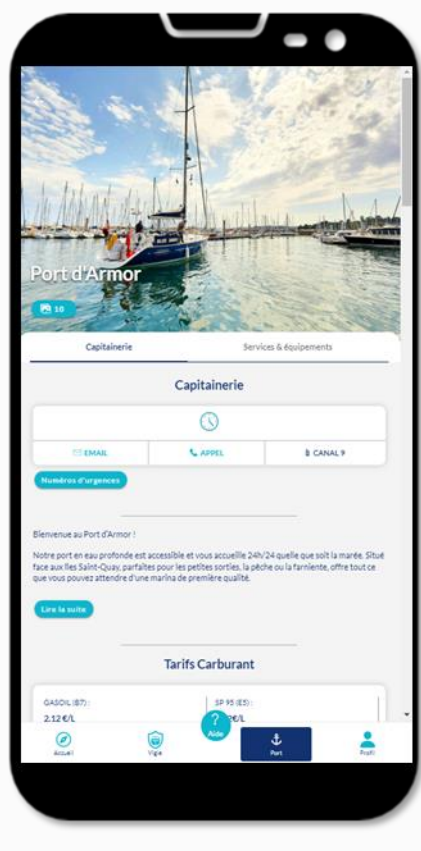

FALCO<sup>®</sup>

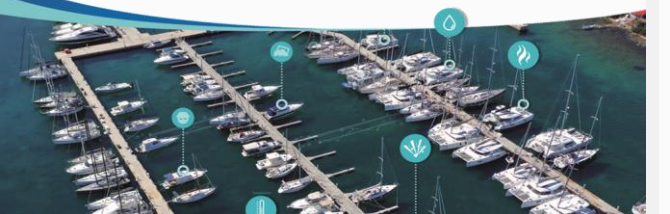

Composant Equipe

fonctions.

Découvrez nous

Voici l'équipage de votre port qui se

mobilise toute l'année pour que votre

séjour/escale soit la plus réussie possible!

Ce composant vous permet ainsi de mieux

vous les présenter en pré préciser leurs

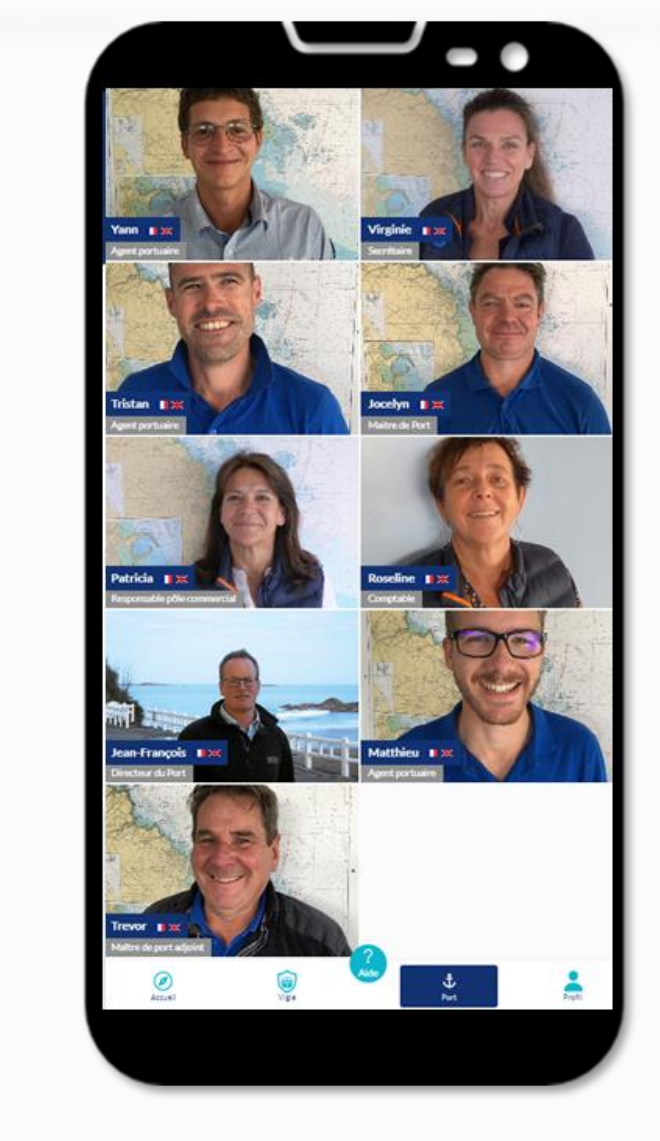

FALCO'

# SAINT-QUAY PORT D'ARMOR Votre Profil

(

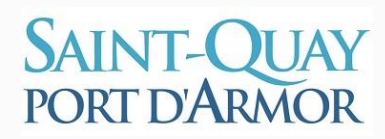

#### Embarquez dans l'application de votre port !

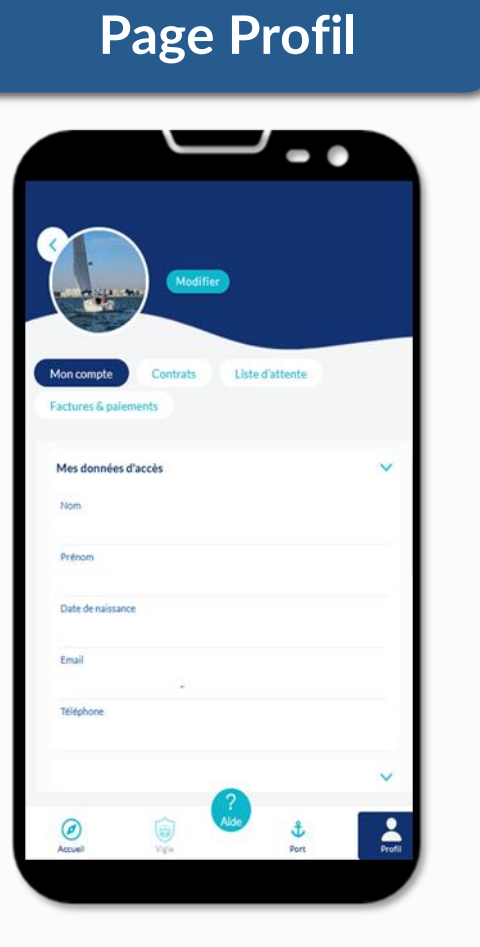

FALCO<sup>®</sup>

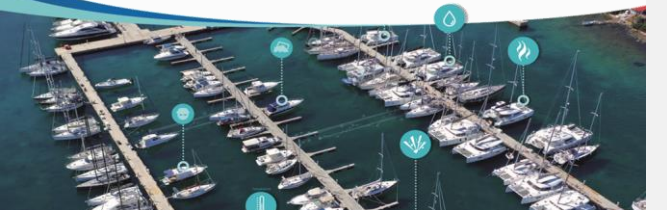

La page « **PROFIL** » de votre application est structurée de la façon suivante:

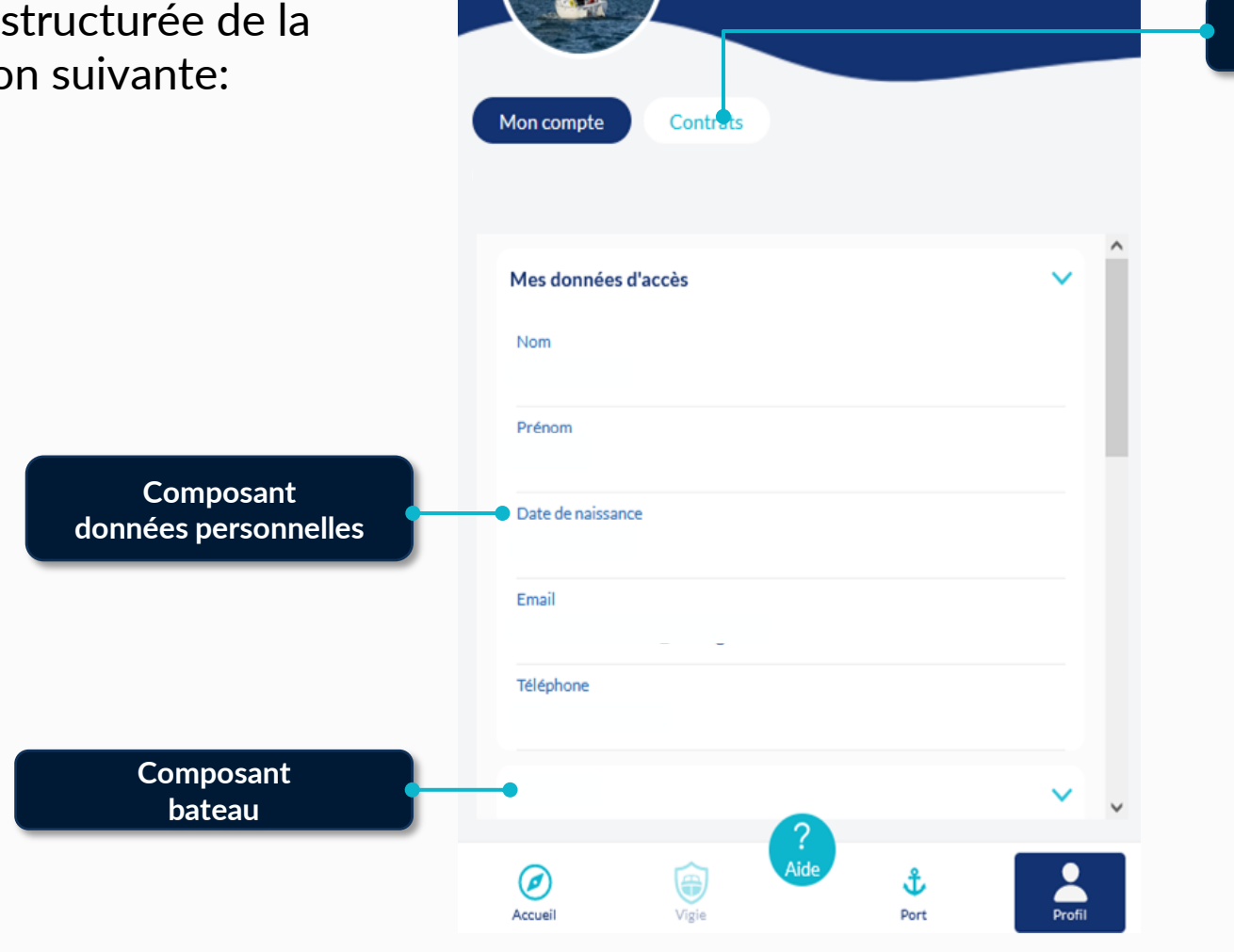

Modifier

Composant contrats

### Page Profil

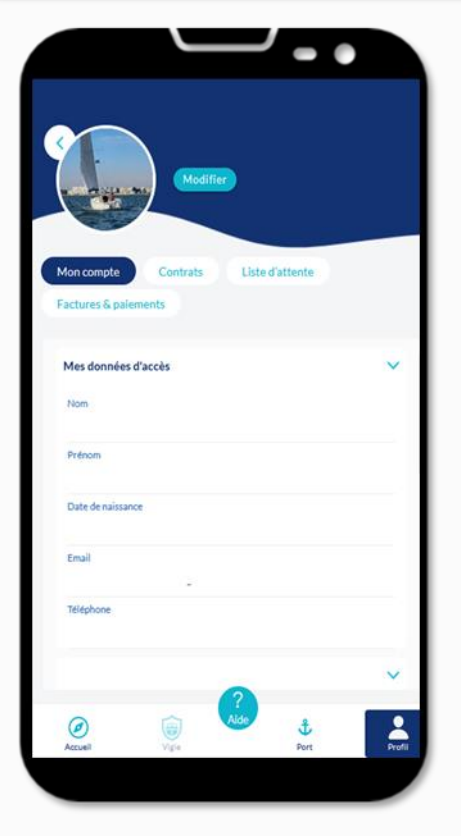

# **FALCO**

#### Composant données personnelles

#### Embarquez dans l'application de votre port !

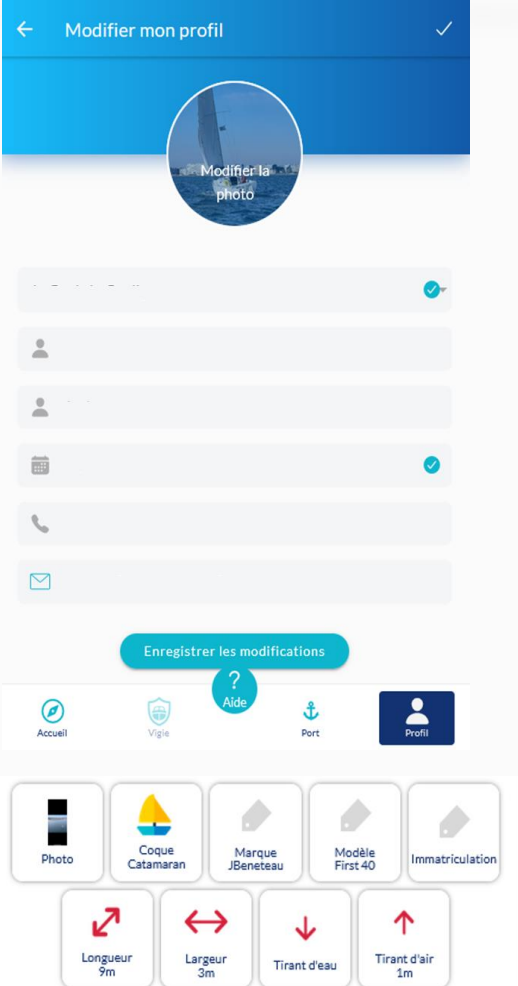

Les données personnelles renseignées sur cette page sont les suivantes

- Port
- Nom
- Prénom •
- Date de naissance
- Numéro de téléphone
- Adresse mail
- Photo de profil

#### **Composant Bateau**

Les données sur votre bateau enregistrées auprès votre port sont également accessibles depuis votre application

Vous devez contacter votre capitainerie pour les champs non modifiables.

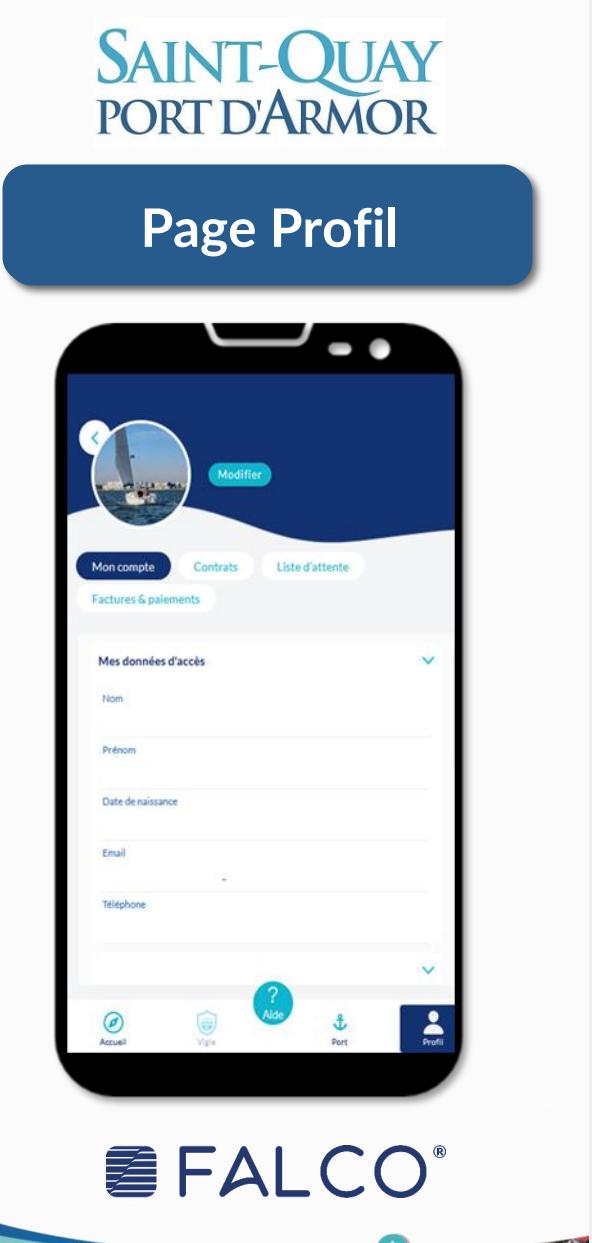

#### Composant contrat Visualiser votre contrat Date de validité • Emplacement ٠ Tarif • Télécharger-le au format PDF Editer votre assurance Nom ٠ Numéro ٠ Date de validité ٠ Ajouter le contrat au ٠ format PDF

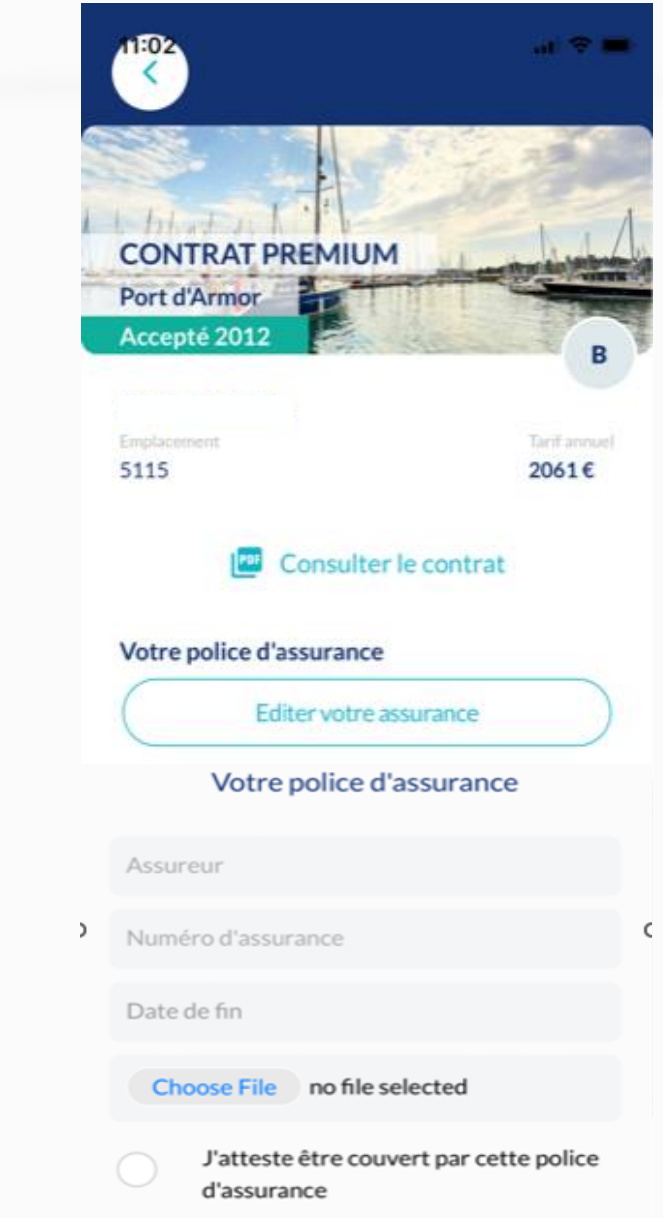

SAINT-QUAY PORT D'ARMOR Votre Support FALCO'

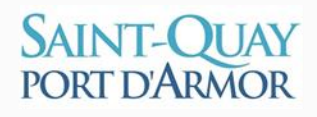

### Page Support

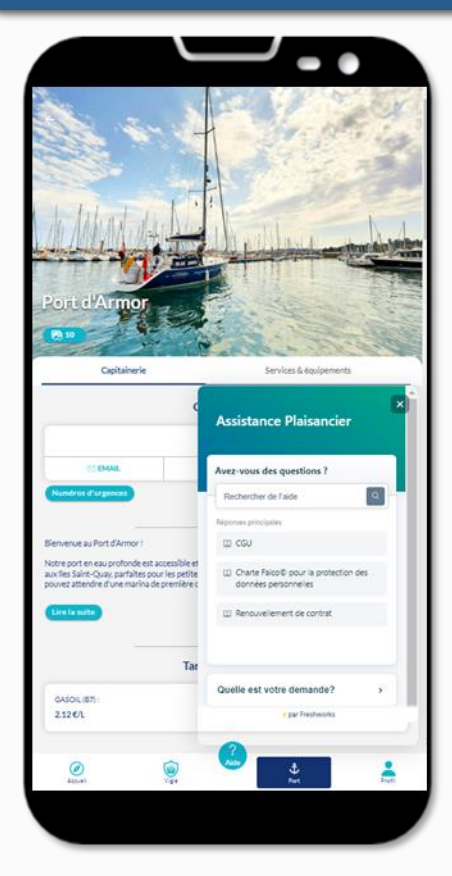

**FALCO**<sup>®</sup>

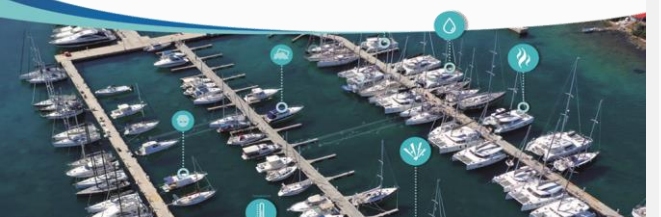

Composant Support

#### Embarquez dans l'application de votre port !

Depuis le bouton « aide », vous avez la possibilité:

- Soit d'accéder à un ensemble d'articles qui vous expliquent le fonctionnement
- de votre application et des services/solutions associées.
- Soit de pouvoir nous transmettre directement une requête et/ou exprimer une attente/besoin au service Relation-Client

| Avez-vous des questions ?                                    | Quelle est votre demande? |
|--------------------------------------------------------------|---------------------------|
|                                                              | Votre nom                 |
| Rechercher de l'aide                                         | olivierboater             |
| Réponses principales                                         | Votre adresse e-mail      |
| CGU CGU                                                      | olivier-boater@wefalco.fr |
| Charte Falco® pour la protection des<br>données personnelles | Objet                     |
| Renouvellement de contrat                                    | Description *             |
| Quelle est votre demande?                                    |                           |

Vos retours participent à l'amélioration continue de votre solution. Ils sont suivis et pris en compte dans notre collaboration avec votre port

# SAINT-QUAY PORT D'ARMOR Nous vous souhaitons de belles navigations!

FALCO'